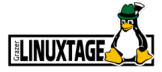

#### moodle-activitymap

#### Günther Hutter, Andreas Pötscher

2021-04-10

## Inhalt

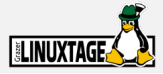

- Gamification in Moodle.
- Abhängigkeiten mit Aktivitätenabschluss und Voraussetzungen schaffen.
- Automatische und übersichtliche Darstellung mit dem selbstentwickelten Plugin Activitymap.

### Entwickler des Activitymap Plugins ?

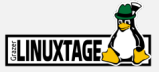

#### Günther Hutter

guenther.hutter@htl-leoben.at

- Fachbereichskoordinator f
  ür den Zweig IT & Smart Production an der HTL Leoben.
- Entwickler des Activitymap Plugins.
- Lehrer f
  ür verschiedene IT F
  ächer an div. Bildungseinrichtungen.

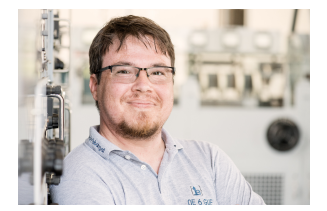

Bild 1: Günther Hutter

#### Andreas Pötscher

andreas.poetscher@htl-leoben.at

- Moodle und eLearning Verantwortlicher an der HTL Leoben.
- Entwickler des Activitymap Plugins.
- Lehrender f
  ür verschiedene IT F
  ächer an der HTL Leoben.

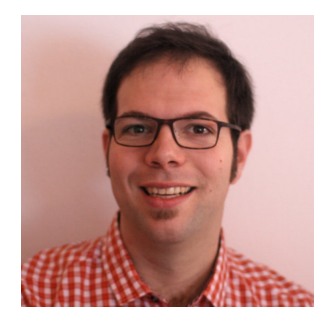

Bild 2: Andreas Pötscher

### Motivation

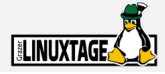

- Laborunterricht an der HTL Leoben individualiseren.
- SchülerInnen können aus verschiedenen Laborblöcken wählen und sich selbst einen Weg durch die Stoffgebiete suchen.
- Ermöglicht individualisierte Vertiefung einzelner Stoffgebiete.
- Wir verwalten unsere Übungen komplett in Moodle.

#### Gamification in Moodle

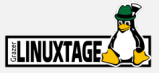

 SchülerInnen können aus verschiedenen Aufgaben frei wählen.
 Um einen sinnvolle Reihenfolge der Arbeiten zu erreichen, können die Aufgaben zueinander Abhängigkeiten haben.

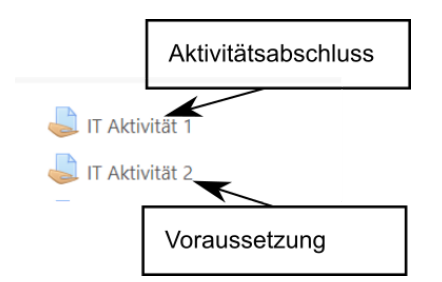

Bild 3: Aktivität 1 muss vor Aktivität 2 erledigt werden.

#### Erstellen von Voraussetzungen

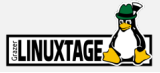

Restrict access

Grant related exabis competencies when condition is met

Access restrictions

| Stud | dent must 🗢 m       | atch the following |   |                       |   |
|------|---------------------|--------------------|---|-----------------------|---|
| ٩    | Activity completion | E-Tech Aktivität 1 | ¢ | must be marked com; + | × |
| Ad   | dd restriction      |                    |   |                       |   |

Bild 4: Einschränken des Zugriffs auf Aktivitäten

#### Aktivitätsabschluss und Voraussetzungen

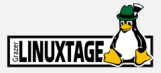

- Das funktioniert grundsätzlich sehr gut.
- Wird aber leider bei größeren Kursen schnell unübersichtlich.

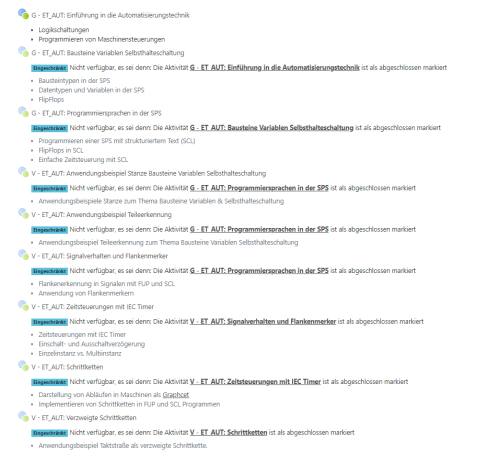

#### Bild 5: Unübersichtliche Verschachtelung

#### Schöner wäre so ...

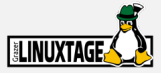

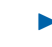

#### Mit Hilfe des Plugins lassen sich Lernpfade leichter erkennen

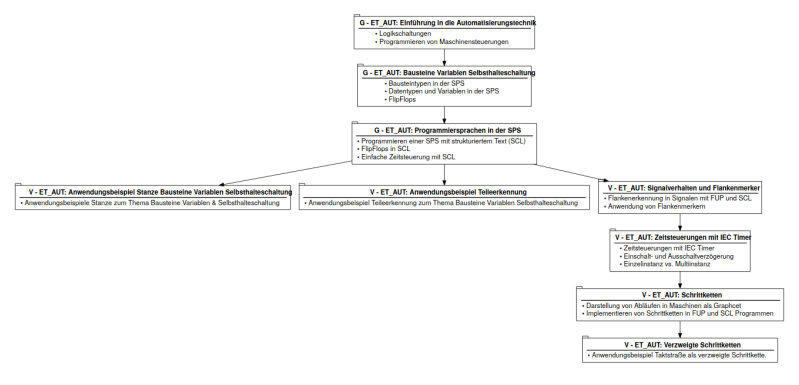

Bild 6: Übersichtliche Darstellung mit Plugin

### Lösung des Problems: Activitymap

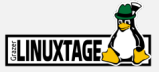

- Entwicklung eines eigenen Moodle Plugins.
- Darstellung der Abhängigkeiten als Graph.
- Die Aktivitäten sollen f
  ür die Sch
  ülerInnen vom Graph aus w
  ählbar sein.
- Der/die SchülerIn soll auf einen Blick sehen welche Aktivitäten verfügbar und welche bereits abgeschlossen sind.
- Die Inhalte eines Unterrichtsgegenstandes werden auch für die Lehrpersonen übersichtlich dargestellt.

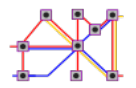

Bild 7: Logo des Plugins

#### Entwicklung des Plugins

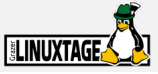

- Entwicklung als Aktivitäts Plugin.
- Kickstart mit Hilfe vom Zentrum f
  ür Lernmanagement<sup>1</sup>
- Verwendet zur clientseitigen Visualisierung die etablierte Graph-Visualisierungssoftware Graphviz.<sup>2</sup>
- Der Graph serverseitig wird aus den Abhängikeiten, Voraussetzungen und Einstellungen in Moodle berechnet.
- Möglichst wenige Einstellungen im Plugin notwendig.
- Deployment auf Österreichs größter E-Learning Plattform <sup>3</sup>
- Veröffentlichung im offiziellen Moodle Plugin directory <sup>4</sup> (verfügbar seit Nov. 2020)

<sup>1</sup>https://www.lernmanagement.at/ <sup>2</sup>https://graphviz.org <sup>3</sup>https://www.eduvidual.at <sup>4</sup>https://moodle.org/plugins

#### Funktionsweise

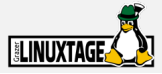

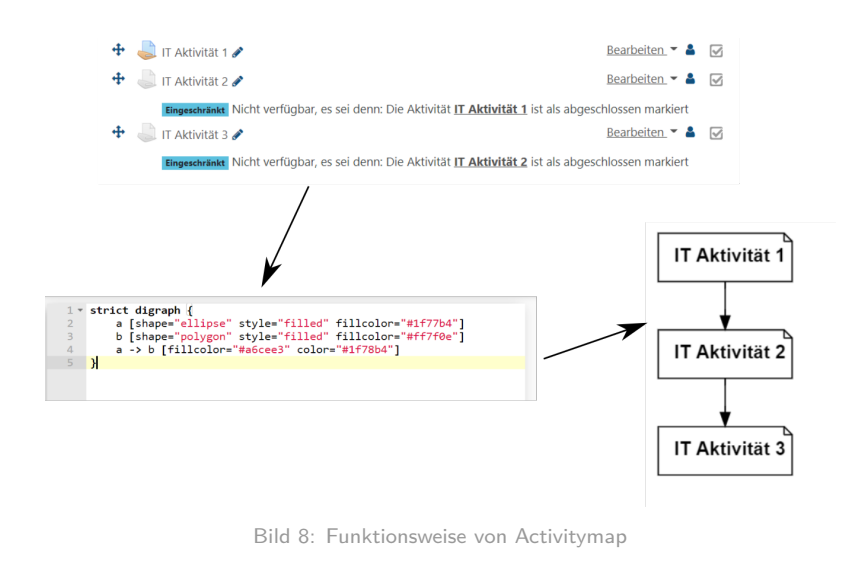

moodle-activitymap

# Statistik: Seiten (stand Apr. 2021)

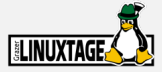

#### Number of sites using the plugin: 52

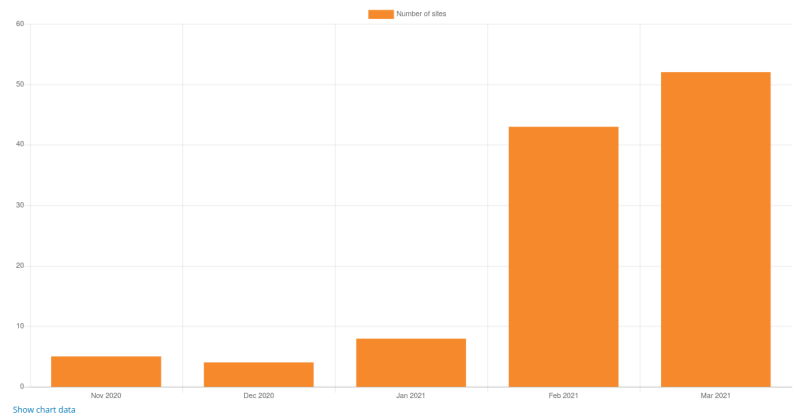

Bild 9: Anzahl Moodle Instanzen

#### Statistik: Versionen (stand Apr. 2021)

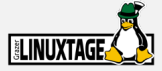

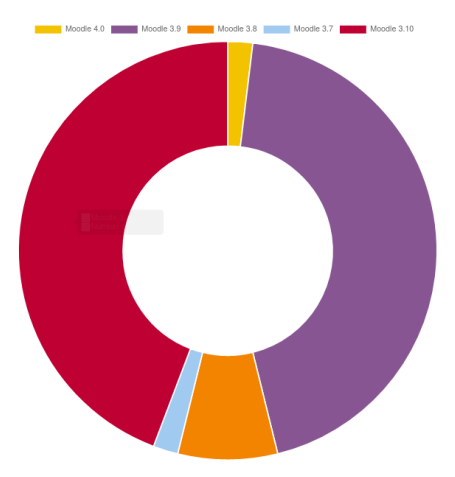

Bild 10: Installation nach Moodleversionsnummer

moodle-activitymap

2021-04-10 13 / 43

### Beispiel: verschachtelte Abhängigkeiten

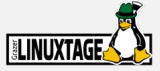

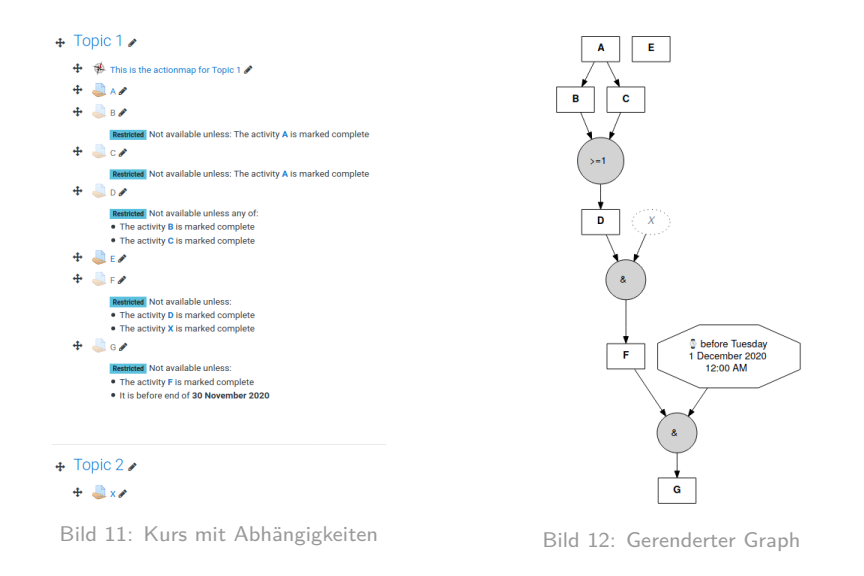

moodle-activitymap

### Einstellungen

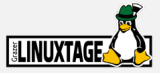

Die Einstellungen beeinflussen das Aussehen des gerenderten Graphen.

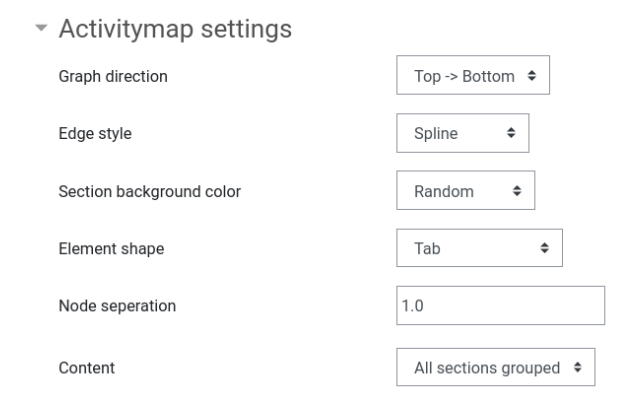

Bild 13: Einstellungen im ActivityMap Plugin

# Bedienung

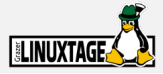

#### Wie bisher

- Kurse erstellen
  - Aktivitäten erstellen
    - Beschreibung
    - Abhängigkeiten
    - Aktivitätsabschluss

#### Verwendung von Activitymap

- Activitymap hinzufügen <sup>5</sup> für
  - gesamten Kurs und/oder
  - einzelne Abschnitte

<sup>5</sup>Plugin muss dazu auf der Instanz installiert sein

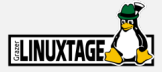

Wir haben 3 Kurse ...

# Themenbereich Elektrotechnik

💄 E-Tech Aktivität 1

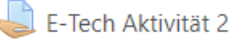

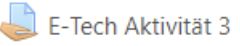

Bild 14: Ausgangssituation

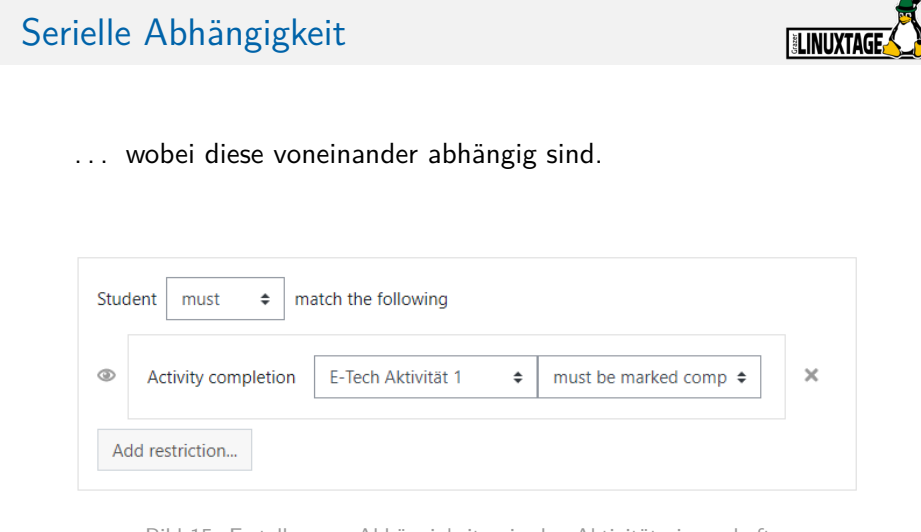

Bild 15: Erstellen von Abhängigkeiten in den Aktivitätseigenschaften

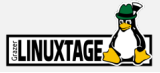

Moodle stellt diese Abhängigkeiten wie folgt dar:

#### Themenbereich Elektrotechnik

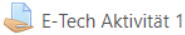

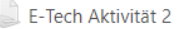

Restricted Not available unless: The activity E-Tech Aktivität 1 is marked complete E-Tech Aktivität 3

Restricted Not available unless: The activity E-Tech Aktivität 2 is marked complete

Bild 16: Darstellung voneinander abhängiger Aktivitäten in Moodle

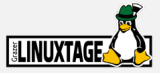

Nun fügen wir im aktuellen Block die Aktivität *Activitymap* hinzu...

Add an activity or resource Search All Activities Resources Recommended æ Active quiz Activitymap Assignment ☆ **0** ☆ **0** ☆ **0** 0

Bild 17: Hinzufügen einer Aktivität zum Kurs / Block

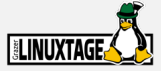

... welche dann auch von Moodle angezeigt wird.

#### Themenbereich Elektrotechnik 🖌

- 🕂 🕅 Übersicht Activity 🖋
- 🕂 🖕 E-Tech Aktivität 1 🖋
- 🕂 🔳 E-Tech Aktivität 2 🖋

Restricted Not available unless: The activity E-Tech Aktivität 1 is marked complete

🕂 🍶 E-Tech Aktivität 3 🖋

Restricted Not available unless: The activity E-Tech Aktivität 2 is marked complete

Bild 18: Darstellung der Map Activität in Moodle

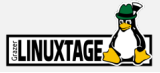

Beim Klick auf die Map erhält man dann folgenden Graph als Bild angezeigt ...

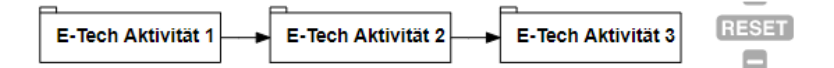

Bild 19: Graph mit seriellen Abhängigkeiten

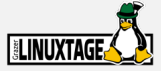

.. wobei für Schüler noch nicht erreichbare Aktivitäten ausgegraut sind. Die Aktivitäten können direkt vom Bild aus angesprungen werden.

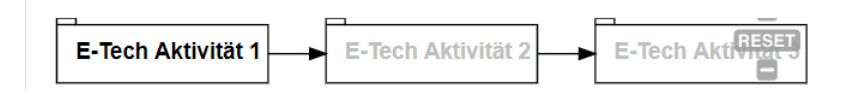

Bild 20: Verfügbarkeit von Aktivitäten im Graph

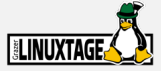

#### Wird eine Aktivität erfolgreich abgeschlossen $^{6}$ ...

#### Themenbereich Elektrotechnik

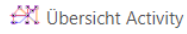

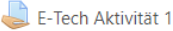

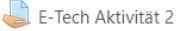

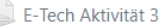

Restricted Not available unless: The activity E-Tech Aktivität 2 is marked complete

Bild 21: Zwei Abgeschlossene Aktivitäten

 $^6 \rm Wann$  / unter welchen Umständen eine Aktivität als Abgeschlossen gilt kann man in Moodle festlegen

moodle-activitymap

2021-04-10 24 / 43

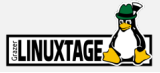

 $\ldots\,$  dann wird sie auch im Graph mit einem grünen Haken^7 versehen.

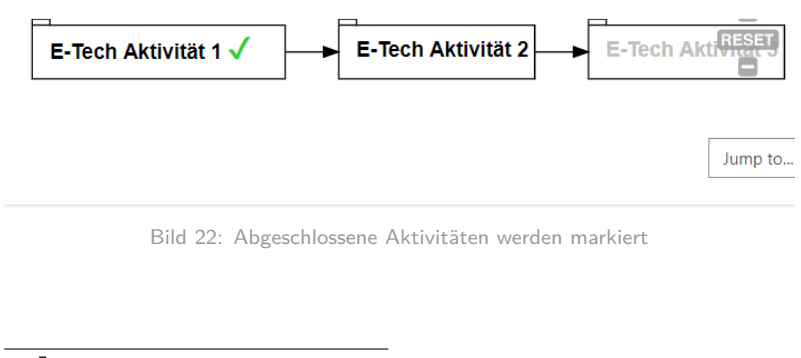

 $^{7}\text{nicht}$ erfolgreich abgeschlossene Aktivitäten werden mit einem roten X versehen

moodle-activitymap

### Verzweigende Abhängigkeiten

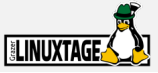

Das selbe Spiel kann man auch mit verzweigenden Abhängigkeiten machen: Aktivität 1 ist Voraussetzung für 2 oder 3.

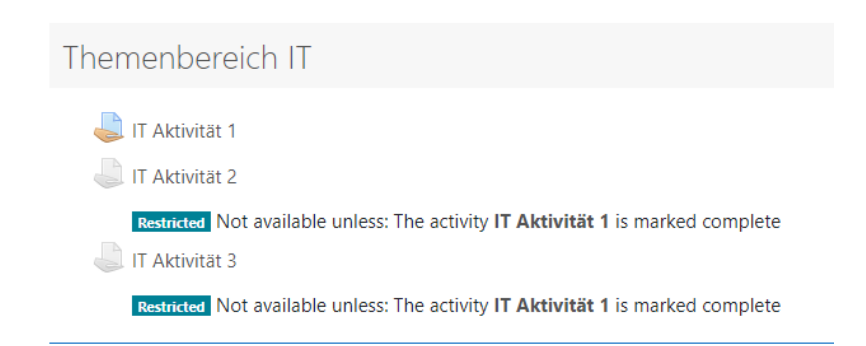

Bild 23: Aufbau einer verzeweigenden Aktivität

#### Verzweigende Abhängigkeiten

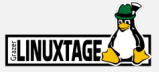

Fügt man in diesem Block wieder eine Activitymap hinzu ...

#### Themenbereich IT

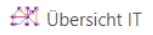

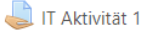

🚽 IT Aktivität 2

Restricted Not available unless: The activity **IT Aktivität 1** is marked complete IT Aktivität 3

Restricted Not available unless: The activity IT Aktivität 1 is marked complete

Bild 24: Activitymap in einem Block mit verzweigenden Aktivitäten

# Verzweigende Abhängigkeiten

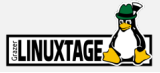

... dann sieht das Ganze so aus:

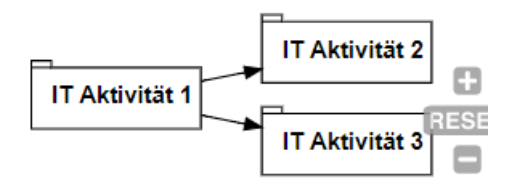

Bild 25: Verzweigung im Graph

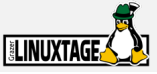

Möchte man eine Aktivität nur erlauben wenn 2 oder mehrere andere zuvor erflogreich abgeschlossen wurden, dann stellt man das in Moodle so ein:

| Stud | ent must 🗢 m        | atch all 🗢 of the follow | ing                   |   |
|------|---------------------|--------------------------|-----------------------|---|
| 3    | Activity completion | Robotik Aktivität 1 🗘    | must be marked comp 🗢 | × |
| and  |                     |                          |                       |   |
| 9    |                     |                          |                       |   |

Bild 26: Und Abhängigkeiten: ... must match ALL of the following

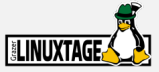

Und-verknüpfte Abhängigkeiten ...

# Themenbereich Robotik

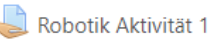

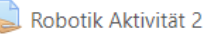

Robotik Aktivität 3

Restricted Not available unless:

- The activity Robotik Aktivität 1 is marked complete
- The activity Robotik Aktivität 2 is marked complete

Bild 27: Und-verknüpfte Abhängigkeiten in Moodle

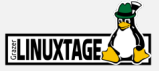

... gemeinsam in einer Actionmap ...

#### Themenbereich Robotik

🕅 Übersicht Robotik

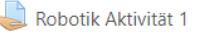

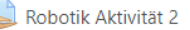

Robotik Aktivität 3

Restricted Not available unless:

- The activity Robotik Aktivität 1 is marked complete
- The activity Robotik Aktivität 2 is marked complete

Bild 28: Actionmap im Kontext einer Und-Verknüpfung

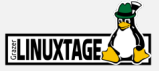

... sehen dann so aus:

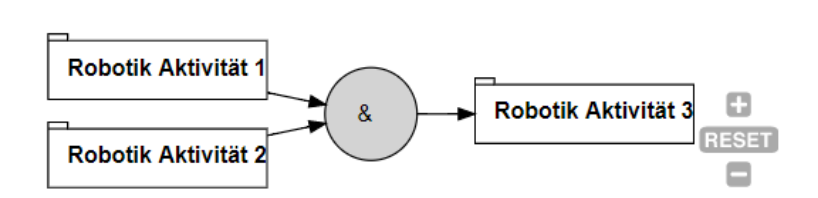

Bild 29: Und-Verknüpfungen fügen im Graph einen eigenen Zwischenknoten ein

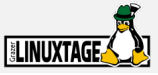

Möchte man eine Aktivität nur erlauben wenn zumindest eine andere zuvor erflogreich abgeschlossen wurde, dann stellt man das in Moodle so ein:

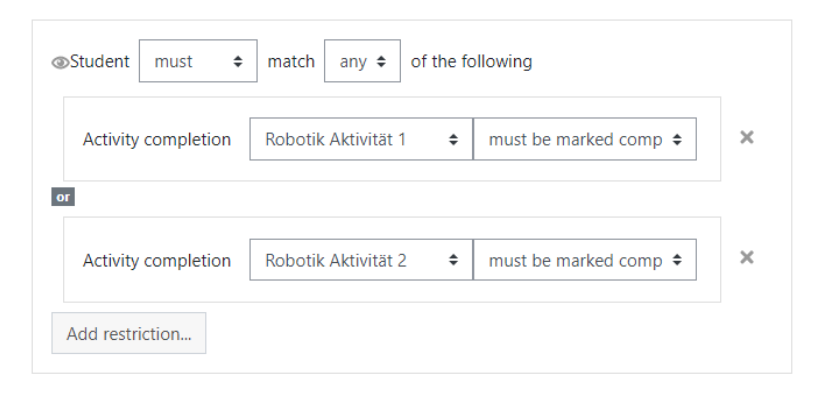

Bild 30: Und Abhängigkeiten: ... must match ANY of the following

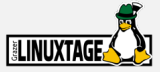

Der Kurs in Moodle sieht dann so aus ...

#### Themenbereich Robotik

🕅 Übersicht Robotik

💄 Robotik Aktivität 1

💄 Robotik Aktivität 2

Robotik Aktivität 3

Restricted Not available unless any of:

- The activity Robotik Aktivität 1 is marked complete
- The activity Robotik Aktivität 2 is marked complete

Bild 31: Oder-Verknüpfte Abhängigkeiten in einem Kurs

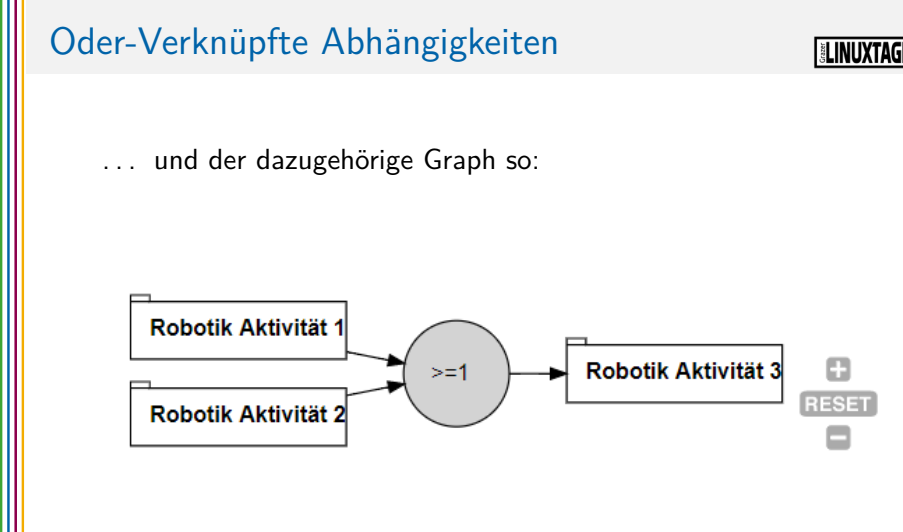

Bild 32: Oder-Verknüpfungen fügen im Graph einen eigenen Zwischenknoten ein

### Blockübergreifende Abhängigkeiten

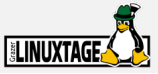

Bis jetzt haben wir immer Maps in Blöcken betrachtet. Es ist aber auch möglich alle Blöcke auf einmal zu visualisieren und Abhängigkeiten zwishcen den Blöcken darzustellen.

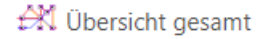

Bild 33: Abhängigkeiten im gesamten Kurs

### Blockübergreifende Abhängigkeiten

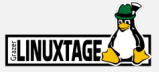

Derzeit gibt es noch keine Abhängigkeiten zwischen den Blöcken.

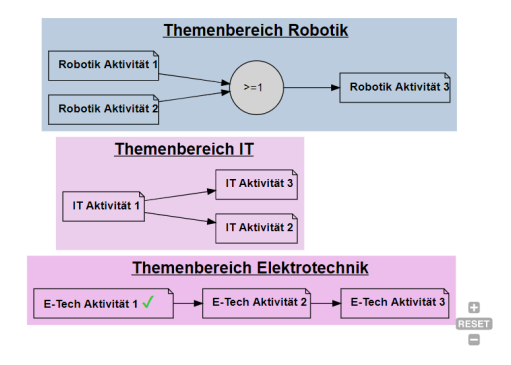

Bild 34: Abhängigkeiten zwischen Aktivitäten in verschiedenen Blöcken

# Blockübergreifende Abhängigkeiten

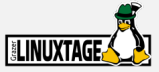

Man kann aber in Moodle jederzeit blockübergreifende Abhängigkeiten erstellen ....

| Student must \$ match all \$ of the following |                     |                    |                        |   |  |  |  |  |
|-----------------------------------------------|---------------------|--------------------|------------------------|---|--|--|--|--|
| ۲                                             | Activity completion | IT Aktivität 3     | must be marked comp \$ | × |  |  |  |  |
| and                                           |                     |                    |                        |   |  |  |  |  |
| ٢                                             | Activity completion | E-Tech Aktivität 2 | must be marked comp 🗢  | × |  |  |  |  |
| Add restriction                               |                     |                    |                        |   |  |  |  |  |

Bild 35: Einige blockübergreifende Anhängigkeiten

### Abhängigkeiten im Gesamtkurs

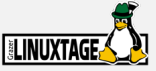

... welche dann im Kurs so aussehen.

#### Themenbereich Robotik

🕅 Übersicht Robotik

#### 💄 Robotik Aktivität 1

Restricted Not available unless:

- · The activity IT Aktivität 3 is marked complete
- The activity E-Tech Aktivität 2 is marked complete
- Robotik Aktivität 2

Restricted Available from 17 May 2021

Robotik Aktivität 3

Restricted Not available unless any of:

- The activity Robotik Aktivität 1 is marked complete
- The activity Robotik Aktivität 2 is marked complete

Bild 36: Zeitliche und blockübergreifende Abhängigkeiten

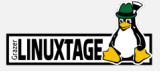

In der Gesamtkurs-map werden nun die Blöcke gruppiert und die Abhängigkeiten zwischen den Blöcken entsprechend eingefügt.

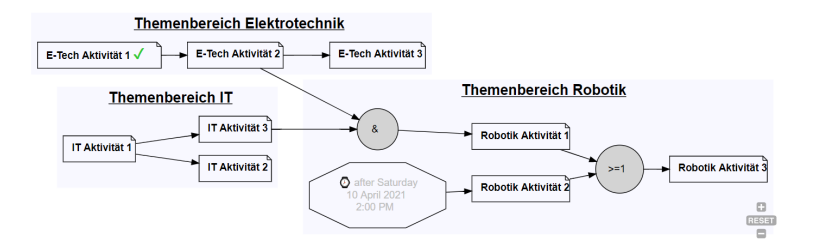

Bild 37: Abhängigkeiten im gesamten Kurs

#### Komplexeres Beispiel aus der Praxis

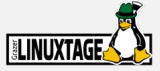

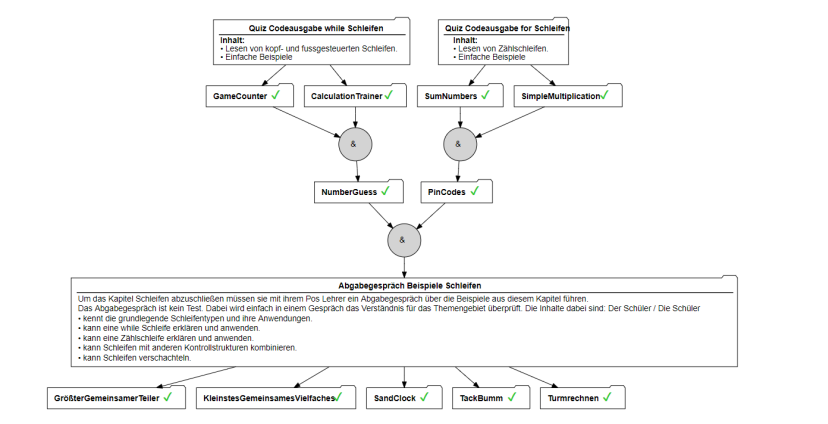

Bild 38: Auszug aus einem gut aufbereiteten Programmierkurs

moodle-activitymap

2021-04-10 41 / 43

#### Komplexes Beispiel aus der Praxis

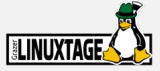

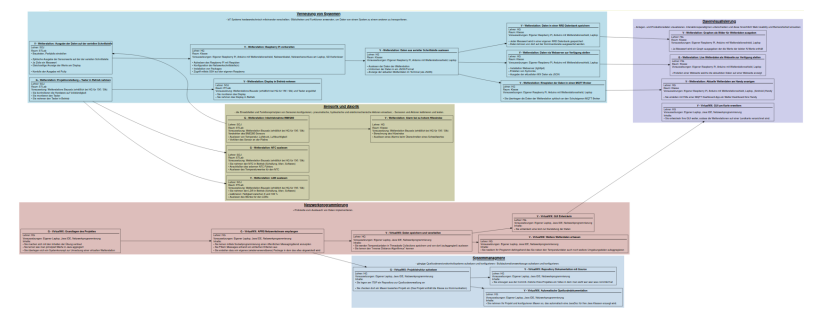

Bild 39: Verschiedene Laborinhalte sinnvoll miteinander vernetzt

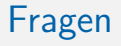

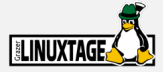

#### Danke für ihre Aufmerksamkeit !

#### Links

GitHub: https://github.com/bytebang/moodle-mod\_activitymap
 Moodle: https://moodle.org/plugins/mod\_activitymap